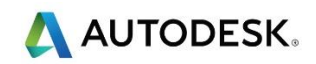

### 第7课-3D加工和后处理

#### 目标

- 打开模型
- 创建 3D 刀具路径
- 创建轮廓加工刀具路径
- 后处理刀具路径

#### 练习1-蜥蜴加工

将加工设计完成的材料为诸如 HDU 等软材料的蜥蜴浮雕模型,然后将蜥蜴从材料上切出来。将首先在选定的矢量区域内使用加工浮雕刀具路径,以避免加工在此不需要的平坦背景。然后使用轮廓刀具路径将蜥蜴切出材料

- 打开 ACData > Lizard.art
- 从浮雕编辑工具栏打开缩放浮雕高度

选择缩放> 高度,蒙板> 无,新的高度> 35mm 细节> 无

- 点击应用按钮
- 创建一新的矢量层 , 名称为 Machining
- 隐藏默认层
- 在 3D 查看中打开预览浮雕

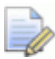

🧼 对此 3D 刀具路径,我们将在矢量边界内进行加工。在特定区域内生成加工浮雕刀具路 径时,最好是将矢量向外偏移一点,偏移量比切削刀具的半径稍大一点。 如果我们按刀 具半径偏移加工矢量,那么刀具将有足够的空间到达浮雕的底部

• 打开加工浮雕刀具路径策略

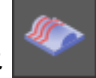

- 选择自动边界功能
- 选择偏移> 0,精加工刀具> 3mm 球头刀,粗加工刀具 > 6mm 端铣刀, 下切步距 > 13mm

粗加工选项

|                                                                                                    | Ball Nose 6 mm 🛛 🗸 🗸                 |
|----------------------------------------------------------------------------------------------------|--------------------------------------|
| 加工浮雕 ? ×'                                                                                                    | 区域清除策略:<br>平行 ▼<br>角度: 0             |
| 要加工的区域                                                                                                    | 轮廓路径:无轮廓 ▼                           |
| <ul> <li>         ● 自动边界 ▼     </li> <li>         ● 矢量内 ● 矢量外     </li> <li>         偏移 0     </li> <li>         毫米 预览     </li> <li>         警告: 对此刀具路径,刀具中心烙切削到     </li> </ul> | √切削方向:双向・ 公差: 0.02 毫米 余量 0.5 切面Z高度 ^ |
| 已选矢量边界。                                                                                                    | ✓自动                                  |
| 精加工选项                                                                                                    | 开始/曲面Z高度: 0<br>最后一个切面Z高度: -34.48     |
| Ball Nose 3 mm V                                                                                                    | 切面刻: 20<br>切面厚度: 1.724 毫米<br>应用      |
| 平行(传统) →<br>角度: 0                                                                                                    | 选项                                   |
| 公差: 0.02 毫米                                                                                                    | 切入移动 💙                               |
| 余量: 0 毫米                                                                                                    | 🛃 安全Z高度: 36 毫米 原点: X:0 Y:0 Z:10 🏏    |
| 多重Z路径 个                                                                                                    |                                      |
| ■ 多Z轴层切削                                                                                                    | Portific, so The                     |
| <u>升階Z: 35</u><br>结束Z轴值: 0                                                                                                    | 刀具路径                                 |
| 粗加工选项                                                                                                    | ■ 名称:                                |

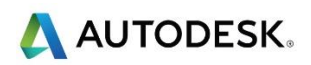

• 选择材料厚度> 50mm ,材料 Z 轴零点> 顶部 ,底部偏移 > 8mm

🕪 我们在蜥蜴身下留下 8 毫米的毛坯 , 这将有助于加强成品的强度

- 选择 3D 查看
- 点击现在计算并关闭

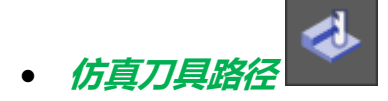

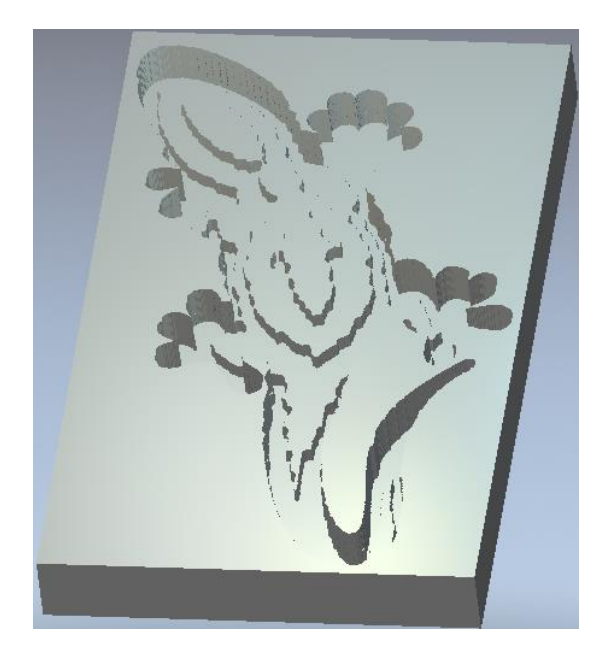

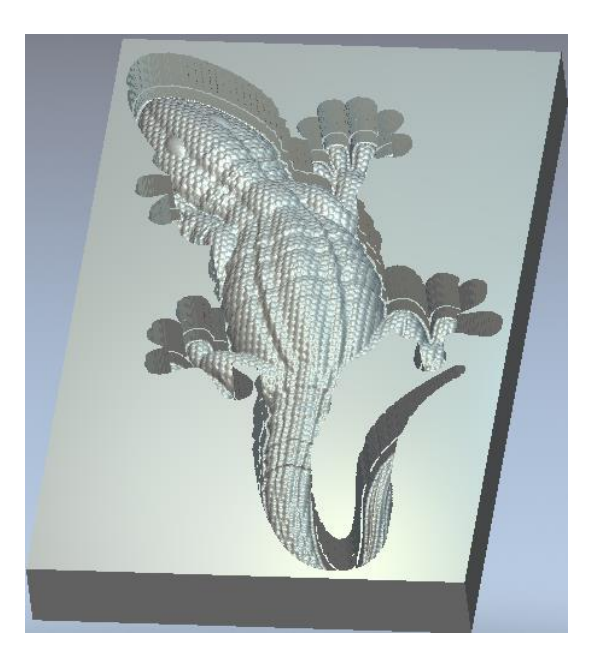

- 选择 2D 查看
- 打开创建矢量边界
- 在复合浮雕周围创建一矢量边界

 刚刚创建的矢量沿着蜥蜴的外边缘,将使用此矢量创建轮廓切出路径,也就是将创建的最 后一条刀具路径。创建轮廓路径时,可以选择刀具是在矢量内或外。 🕂 AUTODESK.

- 选择蜥蜴边缘上的新边界矢量
- 打开轮廓加工刀具路径功能
- 选择结束深度> 50mm , 刀具> 3mm 端铣刀 , 下切步距> 13mm
- 点击现在计算并关闭
- 选择 3D 查看
- 选择轮廓加工刀具路径

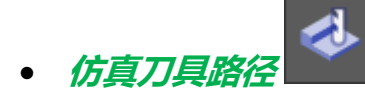

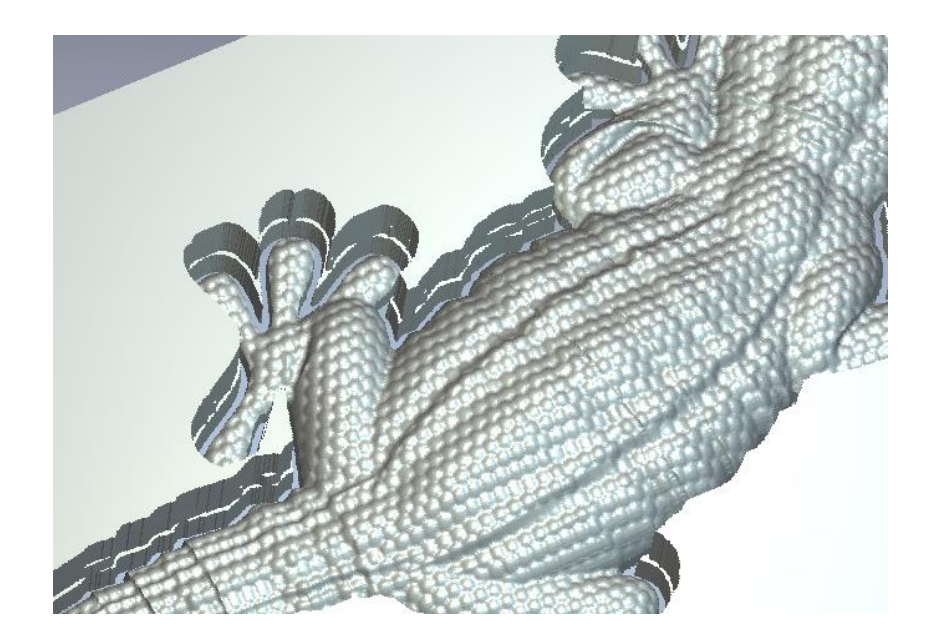

- 选择文件>另存为,输入名称 Lizard Machine,然后保存
- 选择文件>关闭模型

## 练习 2 - 单刀换刀, 后处理

🧼 必须将刀具路径转换为不同格式的文件输出,供特定机床控制器使用。 它们总称 NC

- data , 即 NC 数据 , 这项操作称为后处理。后处理可通过保存刀具路径选项访问
- 打开 ACData > machine-ted\_completed.art

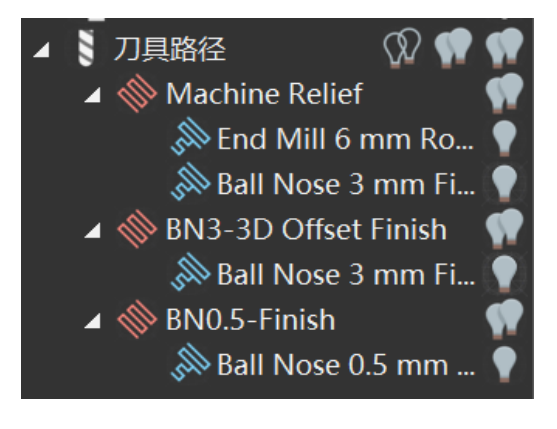

• 选择刀具路径 >保存刀具路径

| 保存刀具路径                                                             |      |                                                        |                                                                             |                                                                                                    | ×        |
|--------------------------------------------------------------------|------|--------------------------------------------------------|-----------------------------------------------------------------------------|----------------------------------------------------------------------------------------------------|----------|
| 已计算的刀具路径:                                                          |      | 要保存的刀<br>刀 刀具<br>①1 Maci<br>①1 BN3<br>①1 BN3<br>①1 BN0 | 具路径:<br>路径组<br>hine Relief<br>hine Relief<br>-3D Offset Finish<br>-5-Finish | 7月時径之称<br>End Mil 6 mm Roughing<br>Ball Nose 3 mm Finishing<br>Ball Nose 3 mm Finishing<br>Ball Nose 0.5 mm Finishing | •        |
| 保存选项<br>□保存刀具路径到独立文件<br>□附加刀具路径详细信息到文件名<br>✓文件未漏增加复位移动<br>改变后台处理目录 | 机床文化 | 保存在:<br>文件名称:<br>†格式:                                  | <spool> C:\Users\Pt</spool>                                                 | ublic/Documents/ArtCAM文件ITt ~ )<br>~                                                                                  | 浏览<br>取消 |

• 选择除 Machine Relief-End Mill 6mm Roughing 之外的所有刀具路径

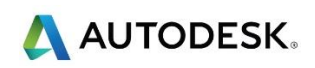

|   | 要保存 | 要保存的刀具路径:            |                            |  |  |  |  |  |  |  |
|---|-----|----------------------|----------------------------|--|--|--|--|--|--|--|
|   | 刀   | 刀具路径组                | 刀具路径名称                     |  |  |  |  |  |  |  |
|   | 🗂 1 | Machine Relief       | End Mill 6 mm Roughing     |  |  |  |  |  |  |  |
|   | 01  | Machine Relief       | Ball Nose 3 mm Finishing   |  |  |  |  |  |  |  |
| _ | 01  | BN3-3D Offset Finish | Ball Nose 3 mm Finishing   |  |  |  |  |  |  |  |
| Æ | 01  | BN0.5-Finish         | Ball Nose 0.5 mm Finishing |  |  |  |  |  |  |  |
|   |     |                      |                            |  |  |  |  |  |  |  |
| * |     |                      |                            |  |  |  |  |  |  |  |

- 点击浏览… 到合适的位置(例如 C:\ACData \Toolpaths),并输入文件 名 Em6-Rough
- 在浏览窗口上选择打开,返回到保存刀具路径窗口。
- 从机床文件格式选择 G-Code Arc (mm)(\*.tap)

| 保存在:    | C:\temp\           |    |
|---------|--------------------|----|
| 文件名称:   | Em6-Rough ~        | 浏览 |
| 机床文件格式: | Axyz_Arc_MM (*.nc) |    |
|         | 保存                 | 取消 |

此后处理不支持自动换刀,因此只有使用相同刀具的刀具路径才能包含在刀位数据输出文
 件中

- 选择保存,后处理此刀具路径
- 选择左箭头 🗲 , 将刀具路径传回左侧窗口
- 选择刀具路径 Machine Relief-Ball nose 3mm finishing , 然后选择右箭头

- 输入文件名 BN3-finish-ted, 然后点击 保存
- 对剩下的两条刀具路径重复上述步骤,提供合适的文件名
- 浏览到 C:\ACData\Toolpaths\, 查看保存的刀具路径

| Organize • Inclu   | de hibrary • Share with • | Burn New folder  |         | III • 🗍 🤇 |
|--------------------|---------------------------|------------------|---------|-----------|
| 🐉 Recent Places    | * Name                    | Date modified    | Туре    | Size      |
| MD 1 December      | BN0.5-Finish-ted          | 25/01/2013 10:19 | NC File | 859 KB    |
| Libraries          | BN3-finish-ted            | 25/01/2013 10:16 | NC File | 91 KB     |
| J Documents        | BN3-Offset Finish-ted     | 25/01/2013 10:19 | NC File | 1,185 KB  |
| Music     Dictures | Em6-Rough-ted             | 25/01/2013 10:17 | NC File | 13 KB     |

所有后处理过的刀具路径被保存在 ArtCAM 之外,并转换为 Axyz 机床控制器所需的格式。这些文件现在可以传输到机床控制器本身,供制造使用

# 练习 3 - 自动换刀, 后处理

🥪 如果机床配有自动换刀器,则在后处理器转换中可用该功能控制。

• 如下所示,使用箭头 > 将所有刀具路径转移到右侧窗口中

|                        |                            | $\times$ |
|------------------------|----------------------------|----------|
| 要保存的刀具路径:              |                            |          |
| 刀 刀具路径组                | 刀具路径名称                     |          |
| 1 BN3-3D Offset Finish | Ball Nose 3 mm Finishing   |          |
| 🖞 1 BN0.5-Finish       | Ball Nose 0.5 mm Finishing |          |
| 1 Machine Relief       | End Mill 6 mm Roughing     |          |
| 🚺 1 Machine Relief     | Ball Nose 3 mm Finishing   |          |
|                        |                            |          |
|                        |                            |          |

🕪 垂直箭头可用于重排单个输出文件的刀具路径。

- 确认选择了与以前一样的机床输出文件
- 选择保存,输出组合的文件

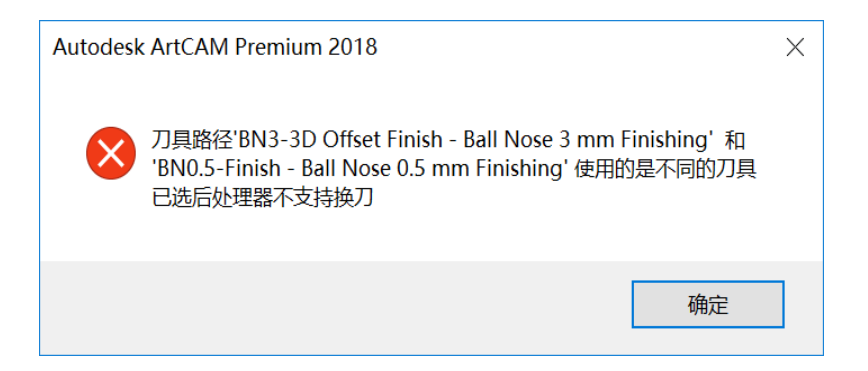

🕪 操作失败 , 并出现上述错误信息。 有两个原因导致无法处理文件。

所选机床 (后处理器)本身不支持换刀

所有刀具目前被识别为刀具号 1 ,刀具编号对于识别刀具更换器或转盘中的单个刀具的 位置至关重要。

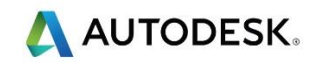

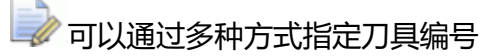

在刀具路径的定义刀具中输入刀具编号。 必须重新计算刀具路径。

| 粗 | 加工选   | 项        | i       |    |      |   |      |         |
|---|-------|----------|---------|----|------|---|------|---------|
|   | End N | 4ill     | 6 mm    | 1  |      |   |      | $\land$ |
|   |       | 刀<br>型   | 具类<br>: | 端刀 | 兟    |   | 选择   |         |
|   |       | 直        | 径:      | 6  | mm   |   | 取消选择 |         |
|   | 行距    |          | 4       |    | 毫米   |   |      |         |
|   | 下切步   | 距        | 1       |    | 毫米   |   |      |         |
|   | 进给率   | <u>s</u> | 20      |    | 毫米/和 | 眇 |      |         |
|   | 下切速   | 率        | 6       |    | 毫米/和 | 眇 |      |         |
|   | 主轴转   | 速        | 15000   | )  | 转/分  |   |      |         |
|   | 刀具编   | 号        | 1       |    | ]    |   |      |         |

输入/编辑 刀具数据库中定义的默认刀具编号

| 编辑刀具 |               |            |  |
|------|---------------|------------|--|
| 描述   | End Mill 6 mm |            |  |
| 刀具类型 | □ 键槽铣刀        | $\sim$     |  |
| 刀具编号 | 1             |            |  |
|      |               |            |  |
| 刀具单位 | 毫米            | ~          |  |
| 速率单位 | <b>毫米/秒</b>   | <b>V</b> . |  |

更改刀具编号最快的方法是通过首先突出显示 刀具路径项目面板中的刀具

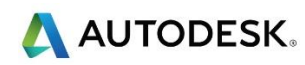

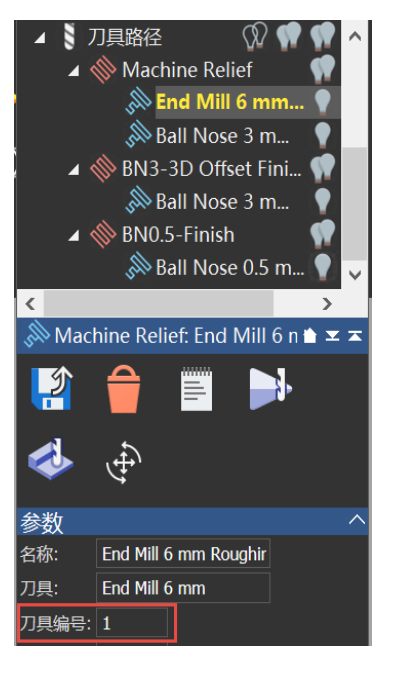

J

然后在下方窗口中更改刀具编号,最后选择应用

- 从刀具路径操作区域中选择保存刀具路径
- 将所有刀具路径移动到右侧窗口,并根据需要重新排列刀具路径

| 保存刀具路径                                                             |                                                                                                    | ×                                                                                                    |
|--------------------------------------------------------------------|----------------------------------------------------------------------------------------------------|----------------------------------------------------------------------------------------------------|
| 已计算的刀具路径:                                                          |                                                                                                    | 要保存的刀具路径                                                                                                    |
| 刀 刀具路径组           刀         刀具路径名称                                 | <ul> <li>→</li> <li></li> <li></li></ul> | 7 刀具鞋径组     刀具鞋径名称<br>■ 1 Machine Relief     End Mid 6 mm Floughing<br>● 2 Machine Relief   Ball Nose 3 mm Finishing<br>● 3 BN3-5 Offset Finish   Ball Nose 0.5 mm Finishing<br>● 4 BN0.5-Finish   Ball Nose 0.5 mm Finishing |
| 保存选项<br>保存刀具路径到独立文件<br>団附加刀具路径详细信息到文件名<br>「文件未端增加更位移动<br>改变后台处理目录。 | 机床文1                                                                                                    | 保存在:     C:\temp\     >       文件名称:     Machine Ted     >       试览        件格式:     Axyz_MultiTool_Arc_MM (*nc)     >                                                                                                    |
|                                                                    |                                                                                                    | 保存取消                                                                                                    |

• 输入文件名 Machine Ted

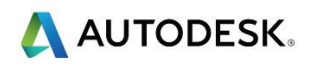

➡》将机床输出文件更改为 post with a toolchanger (TC or ATC)

- 选择 Mach3\_4-MM\_Arcs-ATC(\*.TAP) 或 Axyz\_MultiTool\_Arc\_MM
- 选择保存

🧼 无错误消息显示,现在允许将文件保存为一个

• 浏览到 C:\ACData\Toolpaths\ 目录, 查看保存的刀具路径

🧼 如果需要 , 可在 WordPad 写字板中查看 NC 代码 , 进行分析或编辑

• 右击刀具路径 Machine Ted ,使用 WordPad 写字板打开它

| 名称 ^             | 修改日期                     | 类型            | 大小            |
|------------------|--------------------------|---------------|---------------|
| 📜 NCPrograms     | 2017/8/17 10:16          | 文件夹           |               |
| 📙 O365           | 2016/1/24 18:28          | 文件夹           |               |
| 📜 pm_model       | 2017/3/31 10:02          | 文件夹           |               |
| AMT_Disable      | 2017/6/12 13:25          | 文本文档          | 1 KB          |
| Em6-Rough.nc     | 2017/10/30 13:41         | NC 文件         | 13 <b>K</b> B |
| 📄 Machine Ted.nc | 201 <u>7/10/30 14·29</u> | NC文件          | 2,164 KB      |
|                  | 打开方式(H)                  |               |               |
|                  | 7-Zip                    |               | >             |
|                  | CRC SHA                  |               | $\geq$        |
|                  | 🕂 使用 Window              | vs Defender扫描 |               |

• 下面看到的是输出的 NC 代码

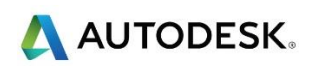

| E うぐ                                                                                                    | ᢏ │ Machine Ted.nc - 写字板                                                                                                    |                          |                                                                                                    | _                                     |                                                                                                    | $\times$ |
|----------------------------------------------------------------------------------------------------|----------------------------------------------------------------------------------------------------|--------------------------|----------------------------------------------------------------------------------------------------|---------------------------------------|----------------------------------------------------------------------------------------------------|----------|
| 文件 主页                                                                                                    | 查看                                                                                                    |                          |                                                                                                    |                                       | /                                                                                                    | < ?      |
| ▲ 剪切     □     □     □     □     □     □     □     □     □     □     □     □     □     □     □     □     □     □     □     □     □     □     □     □     □     □     □     □     □     □     □     □     □     □     □     □     □     □     □     □     □     □     □     □     □     □     □     □     □     □     □     □     □     □     □     □     □     □     □     □     □     □     □     □     □     □     □     □     □     □     □     □     □     □     □     □     □     □     □     □     □     □     □     □     □     □     □     □     □     □     □     □     □     □     □     □     □     □     □     □     □     □     □     □     □     □     □     □     □     □     □     □     □     □     □     □     □     □     □     □     □     □     □     □     □     □     □     □     □     □     □     □     □     □     □     □     □     □     □     □     □     □     □     □     □     □     □     □     □     □     □     □     □     □     □     □     □     □     □     □     □     □     □     □     □     □     □     □     □     □     □     □     □     □     □     □     □     □     □     □     □     □     □     □     □     □     □     □     □     □     □     □     □     □     □     □     □     □     □     □     □     □     □     □     □     □     □     □     □     □     □     □     □     □     □     □     □     □     □     □     □     □     □     □     □     □     □     □     □     □     □     □     □     □     □     □     □     □     □     □     □     □     □     □     □     □     □     □     □     □     □     □     □     □     □     □     □     □     □     □     □     □     □     □     □     □     □     □     □     □     □     □     □     □     □     □     □     □     □     □     □     □     □     □     □     □     □     □     □     □     □     □     □     □     □     □     □     □     □     □     □     □     □     □     □     □     □     □     □     □     □     □     □     □     □     □     □     □     □     □     □     □     □     □     □     □     □     □     □     □     □     □     □     □     □     □     □     □ | $\pi$ $\bullet$ $11$ $\bullet$ $A^*$ B     I $\coprod$ $abc$ $\chi_2$ $\chi^2$ $\underline{A}$ $\checkmark$                                                                                                    | ∉∉ := • ‡≣•<br>■ = = = = | ■<br>■<br>■<br>■<br>二<br>■<br>二<br>■<br>二<br>■<br>二<br>■<br>二<br>■<br>二<br>■<br>二<br>■<br>二<br>■<br>二<br>■<br>二<br>■<br>二<br>■<br>二<br>■<br>二<br>■<br>二<br>■<br>二<br>■<br>二<br>■<br>二<br>■<br>二<br>■<br>二<br>■<br>二<br>■<br>二<br>■<br>二<br>■<br>二<br>■<br>二<br>■<br>二<br>●<br>二<br>■<br>二<br>●<br>二<br>■<br>二<br>●<br>二<br>●<br>二<br>●<br>二<br>●<br>二<br>●<br>二<br>●<br>二<br>●<br>二<br>●<br>二<br>●<br>二<br>●<br>二<br>●<br>二<br>●<br>二<br>●<br>二<br>●<br>二<br>●<br>●<br>二<br>●<br>●<br>二<br>●<br>●<br>●<br>二<br>●<br>●<br>●<br>●<br>●<br>●<br>●<br>●<br>●<br>●<br>●<br>●<br>● | <ul><li>     插入     対象     </li></ul> | <ul> <li>♣ 查找</li> <li>♣ 查找</li> <li>♣ 查找</li> <li>♣ 查找</li> <li>▲ 查找</li> <li>▲ 查找</li> <li>▲ 查找</li> </ul> |          |
| 剪贴板                                                                                                    | 字体                                                                                                    | 段落                       | 插入                                                                                                    |                                       | 编辑                                                                                                    |          |
| 2 • • • 1 • • • } • •                                                                                                    | $\cdot 1 \cdot \cdot \cdot 2 \cdot \cdot \cdot 3 \cdot \cdot \cdot 4 \cdot \cdot \cdot 5 \cdot \cdot \cdot 6 \cdot \cdot$                                                                                                    | . 7 8 910                | • • •11• • •12• • •13• •                                                                                                    | -14-12                                | ⊴15+ ⊨16+                                                                                                    | 1 17     |
| %<br>:12<br>N20<br>N30<br>N40<br>N50<br>N60<br>N70<br>N80<br>N90<br>N10<br>N11<br>N12<br>N13<br>N14<br>N15                                                                                                    | 48<br>G91G21G28X0Y0Z0<br>G40G17G80G49<br>T1M6<br>(6.000 毫米 直径的键槽铣刀)<br>G90G54<br>G43Z15.000H1<br>G0X0.000Y0.000S15000M3<br>G0X0.000Y0.000Z15.000<br>0G1Z-0.971F360.0<br>0G1X31.000F1200.0<br>0Y3.875<br>0X0.000<br>0Y7.750<br>0X6.758 |                          |                                                                                                    |                                       |                                                                                                    | ~        |
| NIC                                                                                                    | 0V7 - 00V7 00F                                                                                                    |                          | 100% 😑                                                                                                    |                                       |                                                                                                    | ÷,       |